## Ustawienie przekazywania poczty na platformie Microsoft Office365

Aby ustawić przekierowanie na inny adres pocztowy po zalogowaniu do Office 365 w oknie głównym proszę od góry z prawej strony kliknąć w ikonę trybu mechanicznego a następnie Poczta

| <br>Office 365   |                 |                   |            |           |                   |                     |               | ( <sup>1)</sup> 🐯                                         | ?       |
|------------------|-----------------|-------------------|------------|-----------|-------------------|---------------------|---------------|-----------------------------------------------------------|---------|
| Dzień dobry      |                 |                   | 🔎 Wyszukaj |           |                   |                     | *             | Wyszukaj we wszystkicz ustawe                             | niach 🔎 |
| Aplikacje        |                 |                   |            |           | Zainstaluj pakiet | Office 🗸            |               | Motyw<br>Motyw domyślny                                   | ~       |
| 0                | <b>(</b>        | w                 | x          | P         | N                 |                     |               | Strona startowa<br>Ustaw stronę startową                  | ~       |
| Outlook          | OneDrive        | Word              | Excel      | PowerPoin | t OneNote         |                     |               | Powiadomienia<br>Określ, których powiadomień potrzeb      | ujesz.  |
| S 🔊              | TB              | N                 | s 📲        | F         |                   |                     |               | Hasło                                                     |         |
| SharePoint       | Teams           | Class<br>Notebook | Sway       | Forms     |                   |                     |               | Zmień hasło.                                              |         |
| Przeglądaj wszy: | stkie aplikacje | $\rightarrow$     |            |           |                   |                     | $\rightarrow$ | Ustawienia aplikacji<br>Office 365<br>Poczta<br>Kalendarz |         |
| Dokument         | y               |                   |            | ↑ Przekaż | i otwórz          | Nowv ∨<br>,■ Opinia |               | Kontakty                                                  | ^       |

Następnie z menu proszę wybrać Przesyłanie dalej, pojawi się okno, gdzie w sekcji: Przesyłaj moją pocztę e-mail do: wpisujemy adres e-mail i zapisujemy wprowadzone zmiany.

| III Office 365 Ou                                                                                                    | tlook                                                                                 | s o 🥹 ?                                                                                   |
|----------------------------------------------------------------------------------------------------|---------------------------------------------------------------------------------------|-------------------------------------------------------------------------------------------|
| Opcje Skróty Ogólne                                                                                                    | 🗲 🕂 Zapisz 🛛 🗙 Odrzuć                                                                 | Ustawienia ×                                                                              |
| <ul> <li>Poczta</li> <li>Automatyczne przetwarzi</li> </ul>                                                                       | Przesyłanie dalej                                                                     | Wyszukaj we wszystkich ustawieniach                                                       |
| Odpowiedzi automatyc<br>Skrzynka odbiorcza i re<br>Zgłaszanie wiadomości<br>Omaczanie indomości                                   | Rozpocznij przesyłanie dalej     Przesyłaj moją pocztę e-mail do:     osoba@gmail.com | Odpowiedzi automatyczne<br>Utwórz odpowiedź automatyczną (poza<br>biurem).                |
| Opcje wiadomości<br>Potwierdzenia przeczyt<br>Ustawienia odpowiedzi                                                               | Zachowuj kopię wiadomości przestanych dalej<br>Zatrzymaj przesytanie dalej            | Ustawienia wyświetlania<br>Wybierz układ Skrzynki odbiorczej.                             |
| Zasady przechowywani<br>Sugerowane odpowied<br>Cofanie wysyłania                                                                  |                                                                                       | Ustawienia trybu offline<br>Używaj tego komputera, gdy nie masz<br>połączenia z siecią.   |
| <ul> <li>Konta</li> <li>Blokowanie lub zezwala</li> <li>Połączone konta</li> <li>Przesyłanie dalej</li> <li>POP i IMAP</li> </ul> |                                                                                       | Zarządzanie dodatkami<br>Włączaj i wyłączaj dodatki od ułubionych<br>dostawców aplikacji. |

Aby usunąć założone przekierowanie można jeszcze raz wejść do Sekcji Przesyłanie dalej i zmienić ustawienia.

W przypadku gdy chcemy usunąć założone przekierowanie i nie widzimy tego przekierowania w Sekcji Przesyłanie dalej, proszę zgłosić prośbę o usunięcie przekierowania na <u>helpdesk@amu.edu.pl</u>. Z panelu administracyjnego usługa ta będzie wyłączona.

| R Zapisz                         | × Odrzuć                                                |  |  |  |  |  |  |
|----------------------------------|---------------------------------------------------------|--|--|--|--|--|--|
| Przesyłar                        | <sup>p</sup> rzesyłanie dalej                           |  |  |  |  |  |  |
| Rozpocznij przesyłanie dalej     |                                                         |  |  |  |  |  |  |
| Wprowadź a                       | resyłaj moją pocztę e-mail do:<br>/prowadź adres e-mail |  |  |  |  |  |  |
| Zachow                           | uj kopię wiadomości przesłanych dalej                   |  |  |  |  |  |  |
| <ul> <li>Zatrzymaj pr</li> </ul> | zesyłanie dalej                                         |  |  |  |  |  |  |